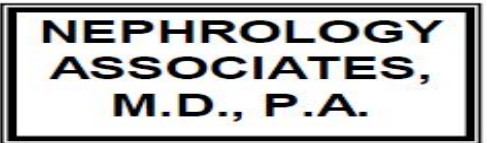

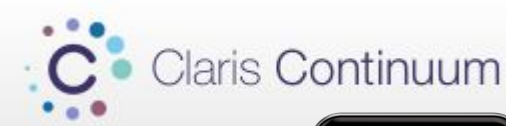

## Connecting with your doctor's office has never been easier

Join Claris Video Chat in three easy steps

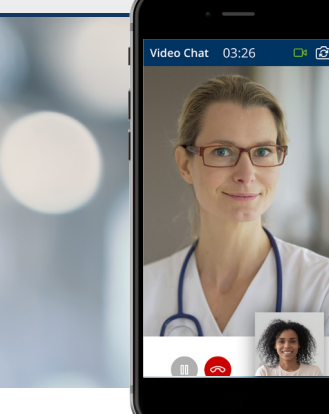

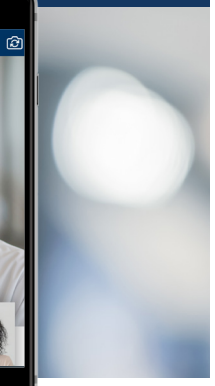

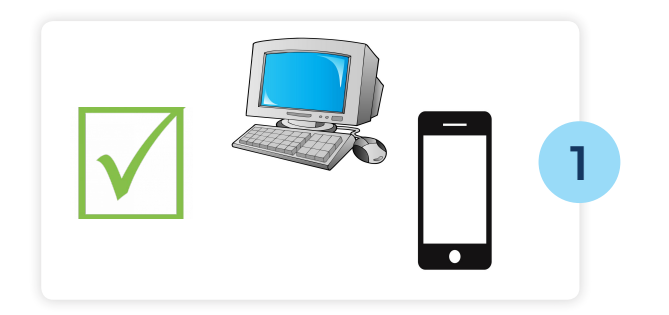

# Image: Second second secon

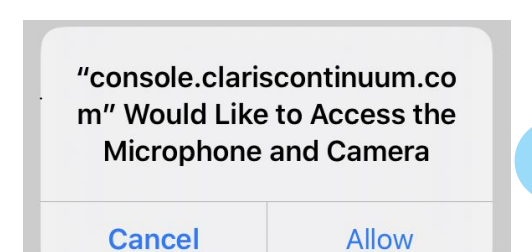

3

#### Check your device

Make sure you have a device with a working front-facing camera, audio/microphone, and internet connection.

### Two options to access the video chat:

Open a browser and enter "Claris.me" in the address bar. Site works best on Chrome or Safari. You will be prompted to enter a code that was provided to you by Nephrology Associates.

#### OR

Click the invitation link that Nephrology Associates sends via text message or email.

## Allow camera and microphone access

Click 'Allow Microphone and Camera' so that your physician can hear and see you during the chat.